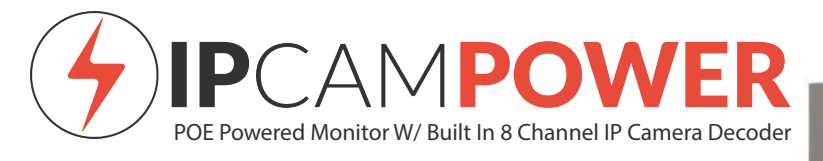

# **GETTING STARTED**

Power the monitor using a POE Injector or POE switch that pushes atleast 30 watts of standard 802.3at POE power. Plug the network cable into the monitors "POE IN" port from your switch or injector.

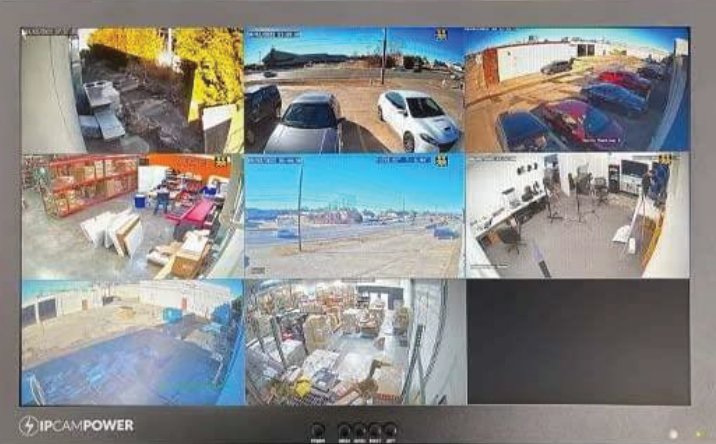

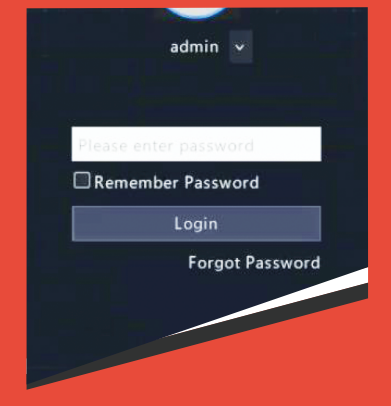

1.) The default password is 123456

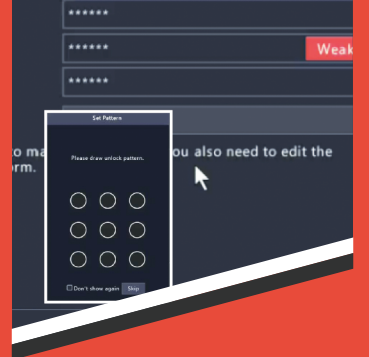

2.) Set your preferred password. Feel free to enter in a draw pattern as an added security (or you can skip this part).

| ,<br>.⊚oi | OBasic |        | OAdvanced       |       |    |  |
|-----------|--------|--------|-----------------|-------|----|--|
|           |        |        |                 |       |    |  |
| 1         |        | ANE-L  | 7012R           | ONVIF | 80 |  |
|           |        |        | ISSB-ADF16KM-IC | ONVIF |    |  |
|           |        | IPC941 | 44SR-X25-F40C   | ONVIF |    |  |
|           |        |        | 7082R           | ONVIF |    |  |
|           |        | NSDV-  | 208UK           | ONVIF | 80 |  |
|           |        |        |                 |       |    |  |

**3.)** Go through the wizard to set the IP Parameters and the Date/Time for the Decoder. You can also choose to add the discovered IP cameras here (recommended to skip this part and view the next section on how to add IP Cameras).

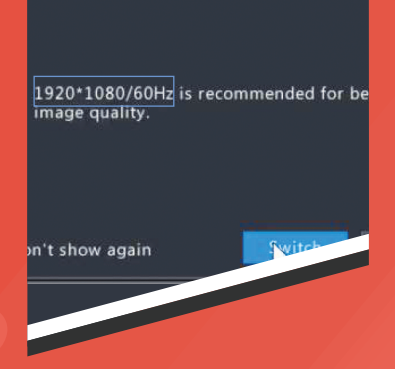

**4.)** Finally, the system will ask you to switch to 1080p/60Hz. Click "Switch" and then Click "yes" for confirmation.

## ADDING A CAMERA FROM THE LIST OF DISCOVERED CAMERAS

Enter into the menu by right clicking the mouse and clicking "Menu"

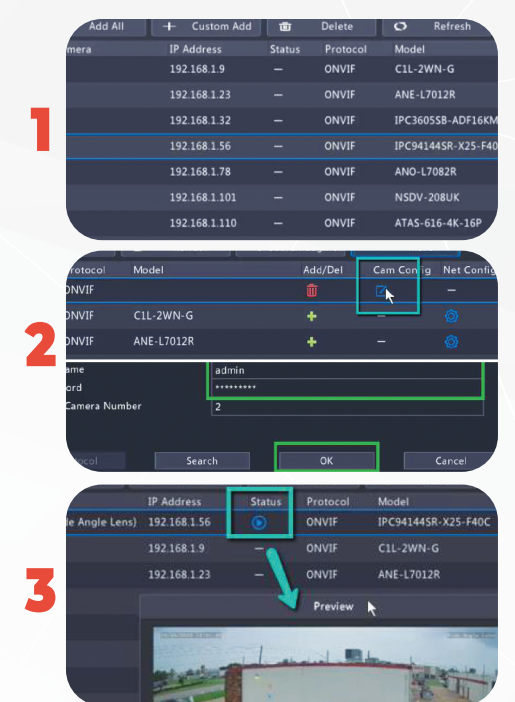

Here you will see a list of all of the discovered IP Cameras on the network. Feel free to add any of the ones that you want to add:

After you add them, be sure to edit the settings for the camera's username and password so the decoder can access it. You can do this by clicking the edit button on the added camera from the list. Once you enter into the cameras settings, you can edit the username and password to whatever the cameras user name and password is. Click ok when done.

You can verify if the camera has been added by a blue play button. Click the play button to preview the video feed.

### MANUALLY ADDING AN ONVIF IP CAMERA

If the decoder did not discover the IP Camera automatically, you can attempt to manually add the camera.

|       | -civanced      |                |       |          |
|-------|----------------|----------------|-------|----------|
| -     | Add All        | -I- Custom Add | Ū     | Delete   |
| amer  | a 💄            |                | latus | Protocol |
| D1(W) | de Angle Lens) | 192.168.1.56   | ۲     | ONVIF    |
|       |                | 192.168.1.9    |       | ONVIF    |
|       |                | 192.168.1.23   |       | ONVIF    |
|       |                | 192.168 1.32   | -     | ONVIF    |

Click the "Custom Add " button

| 6 192.168.1.1                                          | )1   | 1                                              |    | NSDV-208 | JK |   |       |
|--------------------------------------------------------|------|------------------------------------------------|----|----------|----|---|-------|
| Add Mode<br>Protocol<br>IP Address<br>Port<br>Username |      | IP Address<br>ONVIF<br>192 . 16<br>80<br>admin | 8. | 1 . 199  |    |   |       |
| Password<br>Total Camera Numbe                         |      | 1                                              |    |          |    |   |       |
| Protocol                                               | Sear | ch                                             |    | ок       |    | _ | Cance |

Enter in your cameras IP address, port setting, and username and password. Use Onvif as the protocol.

#### ADDING A CAMERA'S RTSP STREAM

If you prefer to add a camera that utilizes an RTSP Stream, follow these instructions:

| ◆ Add All Camera D1(Wide Angle Lens)                                                                                           | - Custom Add<br>192.168.1.56<br>192.168.1.9<br>192.168.1.23<br>192.168.1.32<br>192.168.1.56<br>192.168.1.78                                                                                                    |                                                                                                    | Delete<br>Protocol<br>ONVIF<br>ONVIF<br>ONVIF<br>ONVIF<br>ONVIF | Refresh           Model           IPC9414458-x25-F40           C1L-2WN-G           ANE-L7012R           IPC3605SB-ADF16KM           IPC941445R-x25-F40           ANO-L7082R | Q. Search Segn     Add/1      C     1      +      +      +      +      C     +      +      C     +      + | Click the "Custom Add" button                                                                                                    |
|----------------------------------------------------------------------------------------------------|----------------------------------------------------------------------------------------------------|----------------------------------------------------------------------------------------------------|-----------------------------------------------------------------|----------------------------------------------------------------------------------------------------|----------------------------------------------------------------------------------------------------|----------------------------------------------------------------------------------------------------|
| Add Mode<br>Protocol<br>Domain Name<br>Port<br>Username<br>Password<br>Total Camera<br>Protocol                                | Number                                                                                                    | Domain Nan<br>Custom<br>admin<br>*****<br>1                                                           | me<br>V                                                         | Custom1                                                                                                    |                                                                                                    | Choose "Domain Name". Choose "Custom"<br>for protocol. Then click the "Protocol" button<br>in the bottom left.                                                                                                    |
| Custom<br>Protocol Nar<br>Port<br>Transmission<br>Enable Main<br>Resource Pat<br>Enable Sub S<br>Resource Pat<br>Example : rts | ne [<br>I Protocol<br>Stream<br>ih<br>ih<br>p:// <ip address="">: <por< td=""><td>Custom1<br/>rseries rtsp<br/>554<br/>UDP<br/>rtsp://<ip><br/>rtsp://<ip><br/>t number&gt;/&lt;</ip></ip></td><td>o stream<br/>&lt;</td><td>Name this<br/>whatever you<br/>want</td><td>v<br/>v<br/>v<br/>sorst<br/>po<br/>for both<br/>earm and<br/>tream</td><td>You will need to be familiar with your cameras RTSP path and settings. If you do not know it, please check your<br/>camera's documentation or your camera suppliers tech support for more information. In the protocol name field you<br/>will name this whatever you want. The transmission protocol will most always be UDP but check your camera's<br/>docs just to be safe. Enter in your camera's RTSP port. For the resource path, it is recommended that you enter in your<br/>camera's main stream and substream path for best operation on this decoder.<br/>As an example, we are using Nelly's P-series camera which has an RTSP stream path of<br/>Main Stream: rtsp://IPADDRESS:554/ch01/0<br/>Sub Stream: rtsp://IPADDRESS:554/ch01/1<br/>(this is just an example, your camera's rtsp stream path will most likely be different)<br/>After you enter in all the info, click "Apply" and "OK"</td></por<></ip> | Custom1<br>rseries rtsp<br>554<br>UDP<br>rtsp:// <ip><br/>rtsp://<ip><br/>t number&gt;/&lt;</ip></ip> | o stream<br><                                                   | Name this<br>whatever you<br>want                                                                                                    | v<br>v<br>v<br>sorst<br>po<br>for both<br>earm and<br>tream                                               | You will need to be familiar with your cameras RTSP path and settings. If you do not know it, please check your<br>camera's documentation or your camera suppliers tech support for more information. In the protocol name field you<br>will name this whatever you want. The transmission protocol will most always be UDP but check your camera's<br>docs just to be safe. Enter in your camera's RTSP port. For the resource path, it is recommended that you enter in your<br>camera's main stream and substream path for best operation on this decoder.<br>As an example, we are using Nelly's P-series camera which has an RTSP stream path of<br>Main Stream: rtsp://IPADDRESS:554/ch01/0<br>Sub Stream: rtsp://IPADDRESS:554/ch01/1<br>(this is just an example, your camera's rtsp stream path will most likely be different)<br>After you enter in all the info, click "Apply" and "OK" |
| Add Mode<br>Protocol<br>Domain Name<br>Port<br>Username<br>Password<br>Total Camera Nu                                         | mber                                                                                                    | Domain N<br>Custom<br>192.168.1.<br>0<br>admin<br>*****<br>1                                          | lame                                                            | <ul> <li>✓ rseries rtsp stre</li> </ul>                                                                                                    | vam v                                                                                                    | On the next screen be sure to select the protocol that you<br>named. Enter in the camera's IP address and username<br>and password. Click OK when done.                                                                                                    |

#### Still having trouble? Shoot us your issues at:

Sales@IPCamPower.Com

1-855-906-6498

🛑 www.ipcamp<u>ower.com</u>

Are you a professional installer? Please sign up as a dealer with us to receive discounted pricing on all of our products: www.ipcampower.com/dealers